## Steps for data analysis using SPSS for BSc students

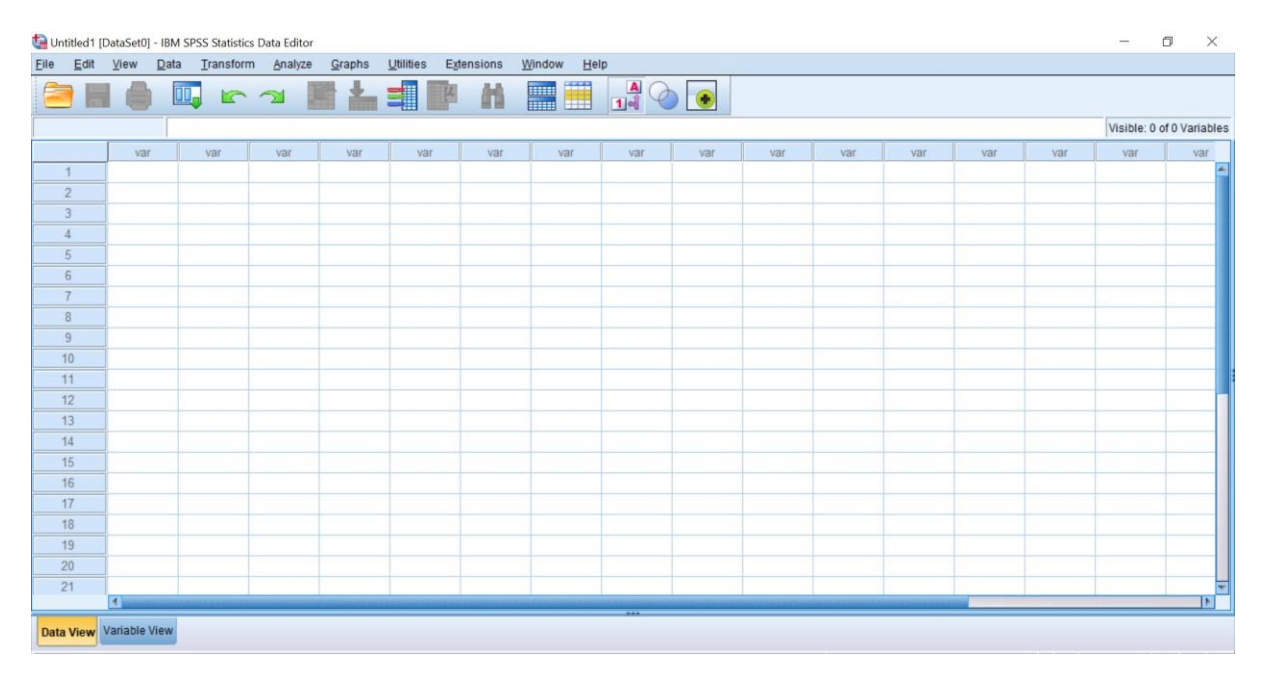

#### Step one: Open the SPSS program

#### Step 2: go to variable view

| 🔄 Untitled1 [ | DataSet0] - IBM | SPSS Statistic     | cs Data Editor    |          |           |           |                   |         |         |       |         |      | -    | ٥ | × |
|---------------|-----------------|--------------------|-------------------|----------|-----------|-----------|-------------------|---------|---------|-------|---------|------|------|---|---|
| Eile Edit     | View Dat        | a <u>I</u> ransfor | m <u>A</u> nalyze | Graphs   | Utilities | Extension | ns <u>W</u> indow | Help    |         |       |         |      | <br> |   |   |
| 2             |                 |                    | 2                 |          |           |           | 1                 |         |         |       |         |      |      |   |   |
|               | Name            | Туре               | Widt              | h Decima | ls        | Label     | Values            | Missing | Columns | Align | Measure | Role |      |   |   |
| 1             |                 |                    |                   |          |           |           |                   |         |         |       |         |      |      |   | - |
| 2             |                 |                    |                   |          |           |           |                   |         |         |       |         |      |      |   |   |
| 3             |                 |                    |                   |          |           |           |                   |         |         |       |         |      |      |   |   |
| 4             |                 |                    |                   |          |           |           |                   |         |         |       |         |      |      |   |   |
| 5             |                 |                    |                   |          |           |           |                   |         |         |       |         |      |      |   |   |
| 6             |                 | _                  |                   | _        | _         |           |                   |         |         |       |         |      |      |   |   |
| 7             |                 | _                  |                   | _        |           |           |                   |         |         |       |         |      |      |   |   |
| 8             |                 |                    |                   |          |           |           |                   |         |         |       |         | -    |      |   |   |
| 9             |                 |                    |                   |          | _         |           |                   |         |         |       |         |      |      |   |   |
| 10            |                 | _                  | _                 |          |           |           |                   |         | -       |       |         | -    |      |   |   |
| 11            |                 | _                  |                   | _        | _         |           |                   |         |         |       |         |      |      |   |   |
| 12            |                 | -                  |                   | _        | _         |           |                   |         |         |       |         |      |      |   |   |
| 13            |                 | -                  | _                 |          | _         |           |                   |         |         |       |         |      |      |   |   |
| 14            |                 | -                  | _                 | -        | _         |           | -                 |         |         |       |         |      |      |   |   |
| 15            |                 | _                  |                   | _        | -         |           | -                 |         |         |       |         |      |      |   |   |
| 10            |                 | -                  | -                 |          | -         |           |                   |         |         |       |         |      |      |   |   |
| 10            |                 |                    |                   | -        |           |           |                   |         |         |       | -       |      |      |   |   |
| 10            |                 |                    |                   |          |           |           |                   |         |         |       |         |      |      |   |   |
| 20            |                 |                    | -                 |          |           |           |                   |         |         |       |         |      |      |   |   |
| 21            |                 |                    |                   |          |           |           |                   |         |         |       |         |      |      |   |   |
| 22            |                 |                    |                   |          |           |           |                   |         |         |       |         |      |      |   |   |
| _             |                 |                    |                   |          |           |           |                   |         |         |       | 1       |      |      |   |   |
| Data View     | Variable View   | ĵ.                 |                   |          |           |           |                   |         |         |       |         |      |      |   |   |

**Step 3:** write your treatments, replications and measured parameters (make the scale for numbers and string for letters)

| *Untitled1 | [DataSet0] - IBM | SPSS Statistics D | Data Editor |          |                     |                  |         |         |             |             |         | - | ٥ | ×  |
|------------|------------------|-------------------|-------------|----------|---------------------|------------------|---------|---------|-------------|-------------|---------|---|---|----|
| Eile Edit  | View Data        | Transform         | Analyze     | Graphs U | tilities Extension: | s <u>W</u> indow | Help    |         |             |             |         |   |   |    |
| 😑 h        |                  |                   | 2           |          |                     |                  |         |         | _           |             |         |   |   |    |
|            | Name             | Туре              | Width       | Decimals | Label               | Values           | Missing | Columns | Align       | Measure     | Role    |   |   |    |
| 1          | Treatments       | String            | 8           | 0        |                     | None             | None    | 8       | E Left      | 🗞 Nominal   | S Input |   |   | -  |
| 2          | Replications     | String            | 8           | 0        |                     | None             | None    | 8       | E Left      | 🚴 Nominal   | 🔪 Input |   |   |    |
| 3          | Plant.height     | Numeric           | 8           | 2        |                     | None             | None    | 8       | Right       | Scale Scale | S Input |   |   |    |
| 4          | Fruit.weight     | Numeric           | 8           | 2        |                     | None             | None    | 8       | 端 Right     | Scale Scale | S Input |   |   |    |
| 5          | Chlorophylla     | Numeric           | 8           | 2        |                     | None             | None    | 8       | Right Right | Scale Scale | 🔪 Input |   |   |    |
| 6          |                  |                   |             |          |                     |                  |         |         |             |             |         |   |   |    |
| 7          |                  |                   |             |          |                     |                  |         |         |             |             |         |   |   |    |
| 8          |                  |                   |             |          |                     |                  |         |         |             |             |         |   |   |    |
| 9          |                  |                   |             |          |                     |                  |         |         |             |             |         |   |   |    |
| 10         |                  |                   |             |          |                     |                  |         |         |             |             |         |   |   |    |
| 11         |                  |                   |             |          |                     |                  |         |         |             |             |         |   |   |    |
| 12         |                  |                   |             |          |                     |                  |         |         |             |             |         |   |   |    |
| 13         |                  |                   |             |          |                     |                  |         |         |             | 6           |         |   |   |    |
| 14         |                  |                   |             |          |                     |                  |         |         |             |             |         |   |   |    |
| 15         |                  |                   |             |          |                     |                  |         |         |             |             |         |   |   |    |
| 16         |                  |                   |             |          |                     |                  |         |         |             |             |         |   |   |    |
| 17         |                  |                   |             |          |                     |                  |         |         |             |             |         |   |   |    |
| 18         |                  |                   |             |          |                     |                  |         |         |             |             |         |   |   |    |
| 19         |                  |                   |             |          |                     |                  |         |         |             |             |         |   |   |    |
| 20         |                  |                   |             |          |                     |                  |         |         |             |             |         |   |   |    |
| 21         |                  |                   |             |          |                     |                  |         |         |             |             |         |   |   |    |
| 22         |                  |                   |             |          |                     |                  |         |         |             |             |         |   |   | *  |
|            | 1                |                   |             | _        |                     |                  |         | _       |             |             |         |   |   | E. |
| Data View  | Variable View    |                   |             |          |                     |                  |         |         |             |             |         |   |   |    |

Step 4: go back to data view and add your data

| 🔄 *Untitled1  | [DataSet0] -  | IBM SPSS Statistics   | Data Editor |                         |                  |                  |      |     |     |     |     |     |     | -   | - 0 ×                  |
|---------------|---------------|-----------------------|-------------|-------------------------|------------------|------------------|------|-----|-----|-----|-----|-----|-----|-----|------------------------|
| Eile Edit     | ⊻iew D        | ata <u>T</u> ransform | Analyze G   | raphs <u>U</u> tilities | Extension        | s <u>W</u> indow | Help |     |     |     |     |     |     |     |                        |
| <b>a</b> 6    |               | 🛄 🗠 -                 | <b>1</b>    |                         | e h              |                  |      |     |     |     |     |     |     |     |                        |
| 13 : Chloroph | nylla         |                       |             |                         |                  |                  |      |     |     |     |     |     |     | Vis | ible: 5 of 5 Variables |
|               | Treatm        | ent Replicatio        | Plant.heig  | Fruit.weig              | Chlorophy<br>Ila | var              | var  | var | var | var | var | var | var | var | var                    |
| 1             | T1            | R1                    | 34.00       | 12.00                   | .53              |                  |      |     |     |     |     |     |     |     | -                      |
| 2             | T1            | R2                    | 31.00       | 15.00                   | .47              |                  |      |     |     |     |     |     |     |     |                        |
| 3             | T1            | R3                    | 28.00       | 14.00                   | .44              |                  |      |     |     |     |     |     |     |     |                        |
| 4             | T2            | R1                    | 19.00       | 9.00                    | .32              |                  |      |     |     |     |     |     |     |     |                        |
| 5             | T2            | R2                    | 18.00       | 8.00                    | .38              |                  |      |     |     |     |     |     |     |     |                        |
| 6             | T2            | R3                    | 23.00       | 10.00                   | .33              |                  |      |     |     |     |     |     |     |     |                        |
| 7             | T3            | R1                    | 45.00       | 22.00                   | .46              |                  |      |     |     |     |     |     |     |     |                        |
| 8             | T3            | R2                    | 52.00       | 23.00                   | .39              |                  |      |     |     |     |     |     |     |     |                        |
| 9             | T3            | R3                    | 40.00       | 27.00                   | .55              |                  |      |     |     |     |     |     |     |     |                        |
| 10            | T4            | R1                    | 31.00       | 18.00                   | .26              |                  |      |     |     |     |     |     |     |     |                        |
| 11            | T4            | R2                    | 35.00       | 23.00                   | .28              |                  |      |     |     |     |     |     |     |     |                        |
| 12            | T4            | R3                    | 32.00       | 26.00                   | .31              |                  |      |     |     |     |     |     |     |     |                        |
| 13            |               |                       |             |                         |                  |                  |      |     |     |     |     |     |     |     |                        |
| 14            |               |                       |             |                         |                  |                  |      |     |     |     |     |     |     |     |                        |
| 15            |               |                       |             |                         |                  |                  |      |     |     |     |     |     |     |     |                        |
| 16            |               |                       |             |                         |                  |                  |      |     |     |     |     |     |     |     |                        |
| 17            |               |                       |             |                         |                  |                  |      |     |     |     |     |     |     |     |                        |
| 18            |               |                       |             |                         |                  |                  |      |     |     |     |     |     |     |     |                        |
| 19            |               |                       |             |                         |                  |                  |      |     |     |     |     |     |     |     |                        |
| 20            |               |                       |             |                         |                  |                  |      |     |     |     |     |     |     |     | T                      |
|               | 81 °          |                       |             |                         |                  |                  |      |     |     |     |     |     |     |     | F.                     |
| Data View     | Variable View | w                     |             |                         |                  |                  |      |     |     |     |     |     |     |     |                        |

| 🔄 *Untitled | 1 [DataSet0] | - IBM SPSS Statistics I | Data Editor    |                      |                  |      |                  |       |                     |      |     |     | - 0             | ×        |
|-------------|--------------|-------------------------|----------------|----------------------|------------------|------|------------------|-------|---------------------|------|-----|-----|-----------------|----------|
| Eile Edi    | t⊻iew        | Data Transform          | Analyze Grap   | hs <u>U</u> tilities | Extensions       | Wind | dow <u>H</u> elp |       |                     |      |     |     |                 |          |
| 열 k         |              |                         | s 🏽 🛓          | <b>۴</b>             |                  |      | 📕 🔺 🕢 💽          |       |                     |      |     |     |                 |          |
| 13 : Chloro | phylla       |                         |                |                      |                  | 1    | 0                |       |                     |      |     | V   | sible: 5 of 5 V | ariables |
|             | a Trea       | tment a Replicatio      | Plant heig phi | Fruit.weig           | Chlorophy<br>Ila | var  | 🔚 Univariate     | -     | Dependent Variable: | ×    | var | var | var             |          |
| 1           | T1           | R1                      | 34.00          | 12.00                | .53              | 1    | 🛃 Treatments     | 4     | Mod                 | el   |     |     |                 | 4        |
| 2           | T1           | R2                      | 31.00          | 15.00                | .47              |      | Replications     |       | Fixed Factor(s):    | asts |     |     |                 |          |
| 3           | T1           | R3                      | 28.00          | 14.00                | .44              |      | Plant.height     |       | Plo                 | s    |     |     |                 |          |
| 4           | T2           | R1                      | 19.00          | 9.00                 | .32              |      | Chlorophylia     | +     | Post                | Hoc  |     |     |                 |          |
| 5           | T2           | R2                      | 18.00          | 8.00                 | .38              |      | • Childrophyna   |       | EM Me               | ans  |     |     |                 |          |
| 6           | T2           | R3                      | 23.00          | 10.00                | .33              |      |                  |       | Random Factor(s):   |      |     |     |                 |          |
| 7           | T3           | R1                      | 45.00          | 22.00                | .46              |      |                  | 4     | 200                 | •    |     |     |                 |          |
| 8           | T3           | R2                      | 52.00          | 23.00                | .39              |      |                  |       | Optio               | ins  |     |     |                 |          |
| 9           | T3           | R3                      | 40.00          | 27.00                | .55              |      |                  |       | Covariate(s):       | trap |     |     |                 |          |
| 10          | T4           | R1                      | 31.00          | 18.00                | .26              |      |                  |       |                     |      |     |     |                 |          |
| 11          | T4           | R2                      | 35.00          | 23.00                | .28              |      |                  | •     | 8                   |      |     |     |                 |          |
| 12          | T4           | R3                      | 32.00          | 26.00                | .31              |      |                  |       |                     |      |     |     |                 |          |
| 13          |              |                         |                |                      |                  |      |                  | 4     | WLS Weight          |      |     |     |                 |          |
| 14          |              |                         |                |                      |                  | l    |                  |       |                     |      |     |     |                 |          |
| 15          |              |                         |                |                      |                  |      | OK               | Paste | Reset Cancel Help   |      |     |     |                 |          |
| 16          |              |                         |                |                      |                  | 5    |                  |       |                     | -    |     |     |                 |          |
| 17          |              |                         |                |                      |                  |      |                  |       |                     |      |     |     |                 |          |
| 18          |              |                         |                |                      |                  |      |                  |       |                     |      |     |     |                 |          |
| 19          |              |                         |                |                      |                  |      |                  |       |                     |      |     |     |                 |          |
| 20          |              |                         |                |                      |                  |      |                  |       |                     |      |     |     |                 | *        |
|             | 4            |                         |                |                      |                  |      |                  |       |                     |      | _   |     |                 | •        |
| Data View   | Variable V   | ïew                     |                |                      |                  |      |                  |       |                     |      |     |     |                 |          |

### **Step 5:** go to ANALYZE.... GENERAL LINEAR MODER......UNIVARIATE

**Step 6:** place your treatments and treatments in the dependent and fixed factor boxes

| 🔄 *Uni  | titled1 [[ | DataSet | 0] - IBM SP | SS Statistics    | Data Editor |                |                   |                  |            |       |                |       |         |               |      |           |   |     | _   | 1       |
|---------|------------|---------|-------------|------------------|-------------|----------------|-------------------|------------------|------------|-------|----------------|-------|---------|---------------|------|-----------|---|-----|-----|---------|
| Eile    | Edit       | View    | Data        | Transform        | Analyze     | <u>G</u> raphs | <u>U</u> tilities | Extension        | s <u>W</u> | indow | v <u>H</u> elp |       |         |               |      |           |   |     |     |         |
|         |            |         |             | 5                | <b>1</b>    |                | μ                 |                  |            |       |                | •     |         |               |      |           |   |     |     |         |
| 13 : Ch | lorophyl   | lla     |             |                  |             |                |                   |                  |            | +     |                |       |         |               |      |           |   |     | Vis | ible: ! |
|         |            | 💦 Tre   | s s         | Replicatio<br>ns | Plant.he    | ig 🛷 Frui      | t.weig 🛷          | Chlorophy<br>Ila | va         |       | Univariate     |       | Depend  | dent Variabl  | e:   | Hadal     |   | var | var |         |
| 1       |            | T1      | R           | 1                | 34.0        | 00             | 12.00             | .53              |            |       | Replications   | *     | Pla     | ant.height    |      | Model     |   |     |     |         |
| 2       |            | T1      | R           | 2                | 31.0        | 00             | 15.00             | .47              |            | 4     | Fruit.weight   |       | Fixed F | actor(s):     |      | Contrasts |   |     |     |         |
| 3       |            | T1      | R           | 3                | 28.0        | 00             | 14.00             | .44              |            | 1     | Chlorophylla   |       | a Tr    | eatments      |      | Plots     |   |     |     |         |
| 4       |            | T2      | R           | 1                | 19.0        | 00             | 9.00              | .32              |            |       |                | *     |         |               |      | Post Hoc  |   |     |     |         |
| 5       |            | T2      | R           | 2                | 18.0        | 00             | 8.00              | .38              |            |       |                |       |         | 915-1 AN - AN |      | EM Means  |   |     |     |         |
| 6       |            | T2      | R           | 3                | 23.0        | 00             | 10.00             | .33              |            |       |                |       | Randor  | m Factor(s):  | -    | Caus      |   |     |     |         |
| 7       |            | T3      | R           | 1                | 45.0        | 00             | 22.00             | .46              |            |       |                | -     |         |               |      | SqAne     |   |     |     |         |
| 8       |            | Т3      | R           | 2                | 52.0        | 00             | 23.00             | .39              |            |       |                |       | ·       |               |      | Options.  |   |     |     |         |
| 9       |            | Т3      | R           | 3                | 40.0        | 00             | 27.00             | .55              |            |       |                |       | Covaria | te(s):        |      | Bootstrap |   |     |     |         |
| 10      | )          | T4      | R           | 1                | 31.0        | 00             | 18.00             | .26              |            |       |                | -     |         |               |      |           |   |     |     |         |
| 11      | 1          | T4      | R           | 2                | 35.0        | 00             | 23.00             | .28              |            |       |                | *     |         |               |      |           |   |     |     |         |
| 12      | 2          | T4      | R           | 3                | 32.0        | 00             | 26.00             | .31              |            |       |                |       |         |               |      |           |   |     |     |         |
| 13      | 3          |         |             |                  |             |                |                   |                  |            |       |                |       | WLS W   | eight         |      |           |   |     |     |         |
| 14      | 1          |         |             |                  |             |                |                   |                  |            |       |                |       |         |               |      |           |   |     |     |         |
| 15      | 5          |         |             |                  |             |                |                   |                  |            |       | OK             | Paste | Reset   | Cancel        | Help |           |   |     |     |         |
| 16      | 5          |         |             |                  |             |                |                   |                  |            | -     |                |       |         |               |      |           | 0 |     |     |         |
| 17      | 7          |         |             |                  |             |                |                   |                  |            |       |                |       |         |               |      |           |   |     |     |         |
| 18      | 3          |         |             |                  |             |                |                   |                  |            |       |                |       |         |               |      |           |   |     |     |         |
| 19      | )          |         |             |                  |             |                |                   |                  |            |       |                |       |         |               |      |           |   |     |     |         |
| 20      | )          |         |             |                  |             |                |                   |                  |            |       |                |       |         |               |      |           |   |     |     |         |
|         |            | 4       |             |                  |             |                |                   |                  |            | _     |                | _     |         |               |      |           |   |     |     |         |
| Data    | View Vi    | ariable | View        |                  |             |                |                   |                  |            |       |                |       |         |               |      |           |   |     |     |         |

| 🕼 *Uni       | itled1 [ | DataSet0  | )] - IBM    | SPSS Statistics | Data Editor     |                   |                   |                       |         |                   |                        |     |        |   |
|--------------|----------|-----------|-------------|-----------------|-----------------|-------------------|-------------------|-----------------------|---------|-------------------|------------------------|-----|--------|---|
| <u>F</u> ile | Edit     | View      | Data        | Transform       | Analyze         | Graphs            | <u>U</u> tilities | Extensions            | Window  | <u>H</u> elp      |                        |     |        |   |
|              |          |           |             |                 | M 🛐             | ╞                 | ч                 | an a                  |         | A<br>14           |                        |     |        |   |
| 13 : Ch      | loroph   | ylla      |             |                 |                 |                   |                   |                       | -       |                   |                        |     |        | _ |
|              |          | 🔏 Trea    | atment<br>s | Replicatio      | Plant.hei<br>ht | g 🎤 Fruit.)<br>ht | 🥼 Univ            | ariate: Model         |         |                   |                        |     | ×      |   |
| 1            |          | T1        |             | R1              | 34.0            | 0 1               | C Speci           | fy Model ——           |         |                   |                        |     |        |   |
| 2            |          | T1        |             | R2              | 31.0            | 0 1               | © Fu              | II f <u>a</u> ctorial | Build   | terms O           | Build custom terms     |     |        |   |
| 3            |          | T1        |             | R3              | 28.0            | 0 1               | Eactor            | s & Covariates        | :       |                   | Model:                 |     |        |   |
| 4            |          | T2        |             | R1              | 19.0            | 0                 | <u>[0]</u> T      | reatments             |         |                   | Treatments             |     |        |   |
| 5            |          | T2        |             | R2              | 18.0            | 0                 |                   |                       |         |                   |                        |     |        |   |
| 6            |          | T2        |             | R3              | 23.0            | 0 1               |                   |                       | r Bu    | ild Term(s) —     |                        |     |        |   |
| 7            |          | T3        |             | R1              | 45.0            | 0 2               |                   |                       | Ту      | pe:               |                        |     |        |   |
| 8            |          | T3        |             | R2              | 52.0            | 0 2               |                   |                       | M       | ain effects 🔻     |                        |     |        |   |
| 9            |          | T3        |             | R3              | 40.0            | 0 2               |                   |                       |         |                   |                        |     |        |   |
| 10           | )        | T4        |             | R1              | 31.0            | 0 1               |                   |                       |         | *                 |                        |     |        |   |
| 11           | l.       | T4        |             | R2              | 35.0            | 0 2               |                   |                       | L       |                   |                        |     |        |   |
| 12           | 2        | T4        |             | R3              | 32.0            | 0 2               |                   |                       |         |                   |                        |     |        |   |
| 13           |          |           |             |                 |                 |                   |                   |                       |         |                   |                        |     |        |   |
| 14           |          |           |             |                 |                 |                   |                   | Ŷ                     |         |                   | L                      |     |        |   |
| 15           | i l      |           |             |                 |                 |                   |                   | +                     | В⊻ *    | ( <u>W</u> ithin) | <u>C</u> lear Term     | Add | Remove |   |
| 16           | ;        |           |             |                 |                 |                   | Build             | Term:                 |         |                   |                        |     |        | _ |
| 17           |          |           |             |                 |                 |                   |                   |                       |         |                   |                        |     |        |   |
| 18           | 1        |           |             |                 |                 |                   | Sum of            | fsquares: Tvr         | e III 🔻 | V In              | clude intercept in mod | el  |        |   |
| 19           | ).       |           |             |                 |                 |                   |                   |                       |         |                   |                        |     |        |   |
| 20           | )        |           |             |                 |                 |                   |                   |                       |         | Continue          | Cancel Help            |     |        |   |
|              |          | 4         |             |                 |                 |                   |                   |                       |         |                   |                        |     |        |   |
| -            |          | (aniable) | (i.e        |                 |                 |                   |                   |                       |         |                   |                        |     |        |   |

**Step 7:** in the MODEL tap place the treatments in the right section and choose main effect

## Step 8: go to Post Hoc test choose DUNCAN test

| alyze <u>C</u> | araphs <u>U</u> tiliti | ties Extensions Window Help                                                                               |                   |
|----------------|------------------------|----------------------------------------------------------------------------------------------------|-------------------|
| i 🔁            |                        | 📭 🏦 🧱 🚮 🕢 💽                                                                                               |                   |
| lant.heig      | Fruit.weig             | Chlorophy var                                                                                             | × var             |
| 34 00          | 12 00                  | 🐪 Univariate: Post Hoc Multiple Comparisons for Observed Means 🛛 🛛 🗙                                      | Model             |
| 31.00          | 15.00                  | Easter/e): Bost Hoc Tests for                                                                             | o <u>n</u> trasts |
| 28.00          | 14.00                  | D Treatments Treatments                                                                                   | Plots             |
| 19.00          | 9.00                   |                                                                                                    | ost Hoc           |
| 18.00          | 8.00                   |                                                                                                    |                   |
| 23.00          | 10.00                  |                                                                                                    | i Mearis          |
| 45.00          | 22.00                  |                                                                                                    | Save              |
| 52.00          | 23.00                  | Equal Variances Assumed                                                                                   | ptions            |
| 40.00          | 27.00                  | ) LSD S-N-K Waller-Duncan                                                                                 | ootstrap          |
| 31.00          | 18.00                  | ) Denterroni Dukey Type I/Type II Error Ratio: 100                                                        |                   |
| 35.00          | 23.00                  | D Sidak Tukey's-b Dunnett                                                                                 |                   |
| 32.00          | 26.00                  | D Scheffe Duncan Control Category: Last                                                                   |                   |
|                |                        | R-E-G-W-F Hochberg's GT2 Test                                                                             |                   |
|                |                        | R-E-G-W-Q     Gabriel       Image: Second control     Second control                                      |                   |
|                |                        | Equal Variances Not Assumed<br>Tamhane's T2 Dunnett's T3 Games-Howell Dunnett's C<br>Continue Cancel Help |                   |
|                |                        |                                                                                                    |                   |
|                |                        | ***                                                                                                    |                   |
|                |                        |                                                                                                    |                   |

**Step 9:** in the OPTION window, choose  $p \ge 0.05$  if your work was in the field, choose  $p \ge 0.01$  if your work was in the lab, press CONTINOUE then OK.

| t a | Univariate: Options                   |                                           | ×                |
|-----|---------------------------------------|-------------------------------------------|------------------|
| г   | Display                               |                                           | Model            |
|     | Descriptive statistics                | Homogeneity tests                         | Contrasts        |
|     | Estimates of effect size              | Spread vs. level plot                     | Dista            |
|     | Observed power                        | Residual plot                             | Plois            |
|     | Parameter estimates                   | Lack of fit                               | Post <u>H</u> oc |
| [   | Contrast coefficient matrix           | General estimable function                | M Means          |
| Г   | Heteroskedasticity Tests              |                                           | Save             |
|     | 🔲 Modified Breusch-Pagan test         | F test                                    | Options          |
|     | Model                                 | Model                                     | Bootstrap        |
|     | 🔲 Breusch-Pagan test                  | Mhite's test                              |                  |
|     | Model                                 |                                           |                  |
|     | Parameter estimates with robu         | est standard errors                       |                  |
|     | © HC <u>0</u>                         |                                           |                  |
|     | ◎ HC <u>1</u>                         |                                           |                  |
|     | ◎ HC <u>2</u>                         |                                           |                  |
|     |                                       |                                           |                  |
|     | ◎ HC <u>4</u>                         |                                           |                  |
| Si  | ignificance le <u>v</u> el .05 Confid | lence intervals are 95.0 %                |                  |
|     | Continue                              | Cancel Help                               |                  |
| Si  | ignificance le <u>v</u> el .05 Confid | lence intervals are 95.0 %<br>Cancel Help |                  |

| <u>F</u> ile | Edit  | <u>V</u> iew                                      | Data                                                    | Transform              | n <u>I</u> nse                             | rt F <u>o</u>                                         | rmat                                           | Analyz                                | e <u>G</u> r                 | aphs                            | Utilities               | Exte   | nsions | Window | N H | elp |   |   |  |
|--------------|-------|---------------------------------------------------|---------------------------------------------------------|------------------------|--------------------------------------------|-------------------------------------------------------|------------------------------------------------|---------------------------------------|------------------------------|---------------------------------|-------------------------|--------|--------|--------|-----|-----|---|---|--|
| 8            |       |                                                   | à                                                       | 2                      |                                            | 5                                                     | 2                                              |                                       |                              |                                 |                         |        |        |        | •   |     | + | • |  |
| =+ [         | Outpu | ut                                                |                                                         |                        | Correct                                    | ed Tota                                               | 1                                              | 1108                                  | .667                         |                                 | 1                       |        |        |        |     |     |   |   |  |
|              |       | .og                                               | Analysi                                                 |                        | a. R                                       | Square                                                | d = .89                                        | 8 (Adju                               | sted R S                     | quared                          | = .859)                 |        |        |        |     |     |   |   |  |
|              |       | Title<br>Note:<br>Active<br>Betw<br>Tests<br>Post | s<br>een-Sub<br>of Betw<br>Hoc Tes<br>Fitle<br>Freatmen | t<br>ject<br>een<br>ts | Post I<br>Treat<br>Homo                    | Hoc '<br>ment                                         | Tests<br>ts<br>eous                            | s<br>s Sub                            | sets                         |                                 |                         |        |        |        |     |     |   |   |  |
|              |       | ÷                                                 | Hon                                                     | noge                   |                                            |                                                       |                                                | Diant                                 | haink                        |                                 |                         |        |        |        |     |     |   |   |  |
|              |       |                                                   |                                                         | Pla                    | Duncan                                     | a,b                                                   |                                                | Fiant                                 | neigr                        | it.                             |                         |        |        |        |     |     |   |   |  |
|              |       |                                                   | -                                                       |                        | Duncan                                     |                                                       |                                                |                                       |                              | Sub                             | set                     |        |        |        |     |     |   |   |  |
|              |       |                                                   |                                                         | Ĩ                      | Treatm                                     | ents                                                  | N                                              |                                       | 1                            | 2                               |                         | 3      |        |        |     |     |   |   |  |
|              |       |                                                   |                                                         |                        | T2                                         |                                                       |                                                | 3 2                                   | 0.0000                       |                                 |                         |        | -      |        |     |     |   |   |  |
|              |       |                                                   |                                                         |                        | T1                                         |                                                       |                                                | 3                                     |                              | 31.0                            | 000                     |        |        |        |     |     |   |   |  |
|              |       |                                                   |                                                         |                        | T4                                         |                                                       |                                                | 3                                     |                              | 32.6                            | 667                     |        |        |        |     |     |   |   |  |
|              |       |                                                   |                                                         |                        | Т3                                         |                                                       |                                                | 3                                     |                              |                                 | 4                       | 5.6667 |        |        |     |     |   |   |  |
|              |       |                                                   |                                                         |                        | Sig.                                       |                                                       |                                                |                                       | 1.000                        |                                 | 602                     | 1.000  |        |        |     |     |   |   |  |
|              |       |                                                   |                                                         |                        | Means<br>Based<br>The en<br>a. U:<br>b. Al | for grou<br>on obs<br>for term<br>ses Hai<br>pha = .( | ips in h<br>erved r<br>is Mea<br>rmonic<br>)5. | nomoge<br>means.<br>an Squa<br>Mean S | neous s<br>re(Erroi<br>ample | subsets<br>) = 14.1<br>Size = 3 | are disp<br>67.<br>000. | ayed.  |        |        |     |     |   |   |  |

## **Step 10:** You will need POST HOC TESTS (TABLE)

**Step 11:** each collum in the post hoc table receive a different symbol or letter

# Homogeneous Subsets

|                                                                                  | Pla                                                        | a <u>nt.height</u>                                 |                                            |          |
|----------------------------------------------------------------------------------|------------------------------------------------------------|----------------------------------------------------|--------------------------------------------|----------|
| Duncan <sup>a,b</sup>                                                            |                                                            | С                                                  | )<br>Subset                                | Q        |
| Treatments                                                                       | N                                                          | 1                                                  | 2                                          | 3        |
| T2                                                                               | 3                                                          | 20.0000                                            |                                            |          |
| T1                                                                               | 3                                                          |                                                    | 31.0000                                    |          |
| Т4                                                                               | 3                                                          |                                                    | 32.6667                                    |          |
| тз                                                                               | 3                                                          |                                                    |                                            | 45.6667  |
| Sig.                                                                             |                                                            | 1.000                                              | .602                                       | 1.000    |
| Means for grou<br>Based on obs<br>The error term<br>a. Uses Har<br>b. Alpha = .0 | ps in homo<br>erved meal<br>is Mean So<br>monic Mea<br>15. | ogeneous su<br>ns.<br>quare(Error)<br>in Sample Si | ibsets are di<br>= 14.167.<br>ize = 3.000. | splayed. |

**Step 12:** open word document and create a table for your research then arrange the results in the table

|       |                    |                       | Doo                 | cument1 - Word                      |         |                                 |             |              |                     | Table To            | ols         | Arsha                         | id Yaseen                |
|-------|--------------------|-----------------------|---------------------|-------------------------------------|---------|---------------------------------|-------------|--------------|---------------------|---------------------|-------------|-------------------------------|--------------------------|
| sign  | Layout             | References            | Mailin              | gs Review                           | View    | Help                            | EndNo       | te X8        | Acrobat             | Table Design        | Та          | ble Layout                    | Q                        |
| e     | nsert Row<br>Above | Insert Row Belo       | ow<br>Left<br>Right | Merge Cells Split Cells Split Table |         | 0.52 cm<br>3.98 cm<br>AutoFit ~ | ÷<br>€      |              | Text                | Cell<br>n Margins   | AZ↓<br>Sort | Repeat<br>Conver<br>fx Formul | Header<br>t to Text<br>a |
|       | Rows &             | Columns               | ايرًا<br>ا          | Merge                               |         | Cell Size                       | <u>ا</u> تا |              | Alignment           |                     |             | Data                          |                          |
| 1 • 2 | •   • <b>1</b> •   | III + I + I + I + 2 - | -   - 3 -           | 1 4 ( 1 ( 5 ( 1 ( )                 | 5 • 1 • | 7 8 .                           | 1 • 9 • 1   | • 10 • + • 1 | .1 • • • .2 • • • • | 13 · · · 14 · · · · | 15 · 1      | 16 ·   · 17 ·                 | 18                       |

\*‡•

| Treatments | Plant height<br>(cm. plant <sup>-1</sup> ) | Fruit weight<br>(g. fruit <sup>-1</sup> ) | Chlorophyll a<br>(µg. g <sup>-1</sup> ) |
|------------|--------------------------------------------|-------------------------------------------|-----------------------------------------|
| T1         | 31.00b                                     |                                           | and and a second                        |
| T2         | 20.00c                                     |                                           |                                         |
| Т3         | 45.66a                                     |                                           |                                         |
| T4         | 32.66b                                     |                                           |                                         |